## KYC-

"To complete your account verification, follow these simple steps:

- 1. Open the Peafx app and log in to your account.
- 2. Navigate to the 'Profile' section by tapping the profile icon on the main menu.
- 3. Select 'KYC' to begin the verification process.
- 4. Fill in your personal details, such as your full name and date of birth.
- 5. Upload one valid government-issued ID for identity verification. You can choose from:
- Passport
- Driver's license
- National ID card
- 6. Take or upload a selfie. Make sure the photo is clear, with your entire face visible and well-lit.
- 7. Submit your KYC application and wait for confirmation.

Our team will review your details, and you'll receive a notification once your account is verified.

By completing your KYC, you unlock the full features of Peafx and enjoy a secure trading experience.

| Even fernandaz<br>twt3z@freesourcecodes.com<br>Start Your KYC 🚀 |
|-----------------------------------------------------------------|
| 💄 Personal Info                                                 |
|                                                                 |
| Or Security                                                     |
| 🗦 күс                                                           |
| i Privacy Policy                                                |
| 📞 Help & Support                                                |
| ? FAQ                                                           |
| 🙁 About Us                                                      |
| Home Referral Trading My Wallet Profile                         |

| ÷                         | күс                       |  |
|---------------------------|---------------------------|--|
| KYC Verifications         |                           |  |
| Full Name                 |                           |  |
| Enter your Full Name      |                           |  |
| Home Address              |                           |  |
| Address                   |                           |  |
| Select Your Country       |                           |  |
| 💐 (+1 ) United States     |                           |  |
| Select Your Date of Birth |                           |  |
| Date of Birth             |                           |  |
| Select any Document       |                           |  |
| Govt. ID                  |                           |  |
|                           | Taka a Salfa              |  |
|                           |                           |  |
| Upload                    |                           |  |
| Home Referral             | Trading My Wallet Profile |  |

| ← күс                                   |  |  |
|-----------------------------------------|--|--|
| Address                                 |  |  |
| Select Your Country                     |  |  |
| 😹 (+1 ) United States                   |  |  |
| Select Your Date of Birth               |  |  |
| Date of Birth                           |  |  |
| Select any Document                     |  |  |
| Driving License                         |  |  |
| Selected Document ID : drivingLicence   |  |  |
| Enter Your drivingLicence number        |  |  |
| Capture Front Image                     |  |  |
| Take a Selfie                           |  |  |
| Upload                                  |  |  |
|                                         |  |  |
| Home Referral Trading My Wallet Profile |  |  |